# Scontigo

#### Introduction

Contigo Dispatch and Navigation provides dispatchers and fleet managers with the ability to communicate with Drivers through a Garmin Personal Navigation Device (PND) installed in the vehicle.

Dispatchers may choose destinations for their fleet Drivers, and send those destinations electronically (along with a description of the Job and instructions) to the Drivers' PNDs. Drivers then use PNDs to provide them with turn-by-turn directions to the destination. The Job's status is instantly available to the Dispatcher in a simple map-based interface. Dispatchers and Drivers may also exchange text Messages easily and safely using the Garmin PNDs.

At any time, Dispatchers may view the status of their fleet including all Jobs and Messages exchanged with the vehicles.

To enable Dispatch and Navigation for their fleet Drivers, System Administrators are provided with a set of functions within the Contigo System.

#### Overview

This guide is intended to provide Contigo partners and dealers with instructions to configure Contigo GPS tracking beacons for Dispatch and Navigation, available for select models of Garmin Personal Navigation Devices (PNDs).

Instructions include:

| Sec | Section Page                                                           |   |  |  |  |  |
|-----|------------------------------------------------------------------------|---|--|--|--|--|
|     |                                                                        |   |  |  |  |  |
| >   | Before You Begin                                                       | 1 |  |  |  |  |
| >   | Enable Dispatch Module in a New Subscriber's Account                   | 2 |  |  |  |  |
| >   | Modify Existing Subscriber Account to Enable Dispatch Module           | 3 |  |  |  |  |
| >   | Register Dispatch-Enabled Beacon to a New Subscriber                   | 3 |  |  |  |  |
| >   | Modify Existing Beacon Record to include Dispatch Service Plan and PND | 4 |  |  |  |  |
| >   | Enable Dispatch Module in Commercial Portal Profile                    | 5 |  |  |  |  |
| >   | Enable Dispatch Permissions in Commercial Portal User Group            | 6 |  |  |  |  |
| >   | Test the Beacon and PND                                                | 8 |  |  |  |  |

#### **Before You Begin**

Be familiar with the following documents:

- > Contigo Dealer Getting Started Guide.
- > Contigo Dispatch and Navigation Quick Start Guide.

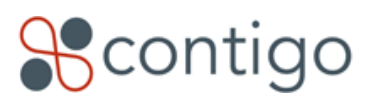

For Dispatch and Navigation to be deployed, consider the following checklist:

- 61XX beacon, upgraded to appropriate firmware package<sup>1</sup> and installed in vehicle.
   (Note: 6150 beacon also requires an activation code sent to the device over the wireless network)
- > 61XX / Garmin wiring harness installed in vehicle.
- > Garmin nüvi 2x5, 465, 12xx, 13xx, or 14xx series PND, installed in vehicle and connected to 61XX beacon.
- > Ensure you have Service Plans available to you that support the Dispatch add-on service. Contact your Contigo representative for more information.

#### Enable Dispatch Module in a New Subscriber's Account

- 1. Review the instructions for creating a Subscriber in the Dealer Getting Started Guide.
- 2. When configuring the Solution Settings for the new account, ensure that Dispatch is enabled either as an Optional Module, as shown in the image below, or as a Default module:

| Account Manager        | Incident Handling     | Beacon Mana  | ger Reports  | Administration |
|------------------------|-----------------------|--------------|--------------|----------------|
| mmercial Subscribe     | r: Add New Commercial | Subscriber   |              |                |
| dd New Subscribe       | er                    |              |              |                |
| ields marked with      | * are required.       |              |              |                |
| rimary Informatio      | n                     | _            |              |                |
| CS #:                  | 1234567890            |              |              |                |
| Dealer:                | Beta 🚽 🗮              |              |              |                |
| Account Name:          | Devin Trucking        | *            |              |                |
| olution Settings       |                       |              |              |                |
| elect Solution:        | Standard - Comme      | rical 🗸 *    |              |                |
| landatory Modules:     | Home, Reports, Adn    | ninistration |              |                |
| Select Optional Module | 25:                   |              |              |                |
|                        | Mahialaa              | Default      | Optional     |                |
|                        | Vehicles              |              |              |                |
|                        | Assets                |              |              |                |
|                        | Personnel             |              | $\checkmark$ |                |
|                        | Maintenance           |              |              |                |
|                        | Messaging             |              |              |                |
|                        | Diseastab             |              |              |                |
|                        | Dispatch              |              |              |                |
|                        | Dispatch              |              |              |                |

 $^{1}$  The 6100 firmware release is v52. The 6150 firmware release is v48.

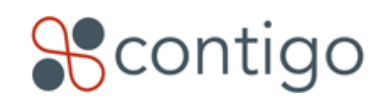

#### Modify Existing Subscriber Account to Enable Dispatch Module

- 1. In the Partner Portal, select the Account Manager tab. A list of your registered subscriber accounts will display.
- 2. Select the account to which you wish to enable Dispatch, and click on the account name. The Commercial Subscriber Details page will display.
- 3. In the Commercial Subscriber Details page, click on the Enabled Solution name for which you wish to enable Dispatch. The Edit Solution form will appear.
- 4. In the Edit Solution form, ensure that Dispatch is either checked as a Default or an Optional Module, as shown in the image below:

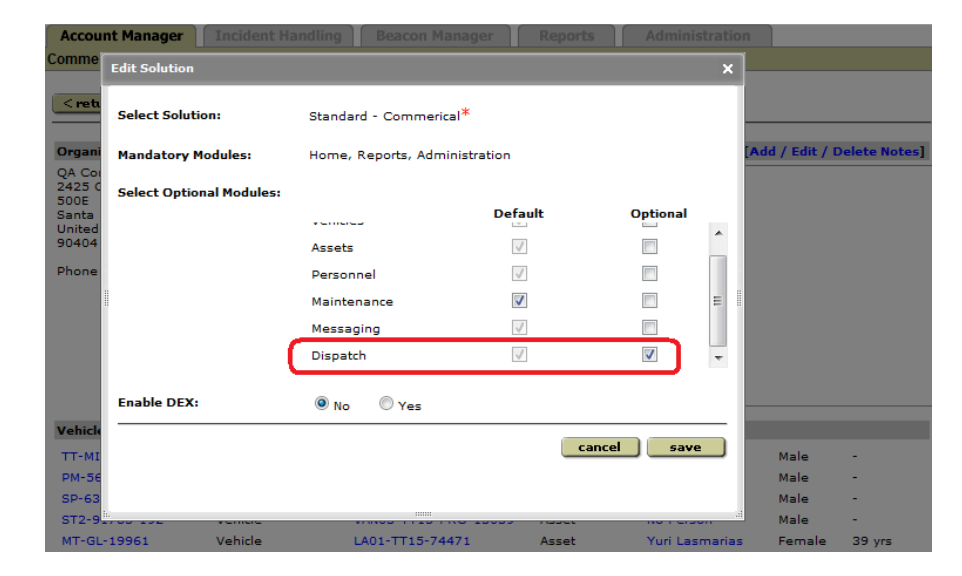

#### Register Dispatch-Enabled Beacon to a New Subscriber

- 1. Follow the instructions for creating a Subscriber in the Dealer Getting Started Guide. See above for instructions to enable the Dispatch Module in the Subscriber's solution settings.
- 2. Follow the instructions for registering a beacon to the Subscriber account in the Dealer Getting Started Guide. When selecting a service plan, choose a plan that supports Dispatch as an add-on service as shown in the image below:

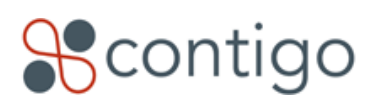

| Beacon Manager: Register Beacons                                       |                     | 9.<br>    |                                                                                                    |   |             |
|------------------------------------------------------------------------|---------------------|-----------|----------------------------------------------------------------------------------------------------|---|-------------|
| < return to list                                                       |                     |           |                                                                                                    |   |             |
| Register Beacons                                                       |                     |           |                                                                                                    |   | cancel save |
| Fields marked with * are required.                                     |                     |           |                                                                                                    |   |             |
| Dealer:                                                                | Northern Security 👻 |           |                                                                                                    |   |             |
| Commercial Account: *                                                  | Devin Trucking      |           | *                                                                                                    |   |             |
| Consumer Account: *                                                    | Huo, Kent           | •         |                                                                                                    |   |             |
| Beacon Model: *                                                        | 6100 👻              |           |                                                                                                    |   |             |
| Select beacons to register to this account: *                          | Beacon ID           | Name      |                                                                                                    |   |             |
|                                                                        | 352023001832068     | 6100 Flee | t 1832068                                                                                                    |   |             |
|                                                                        | 4352023000677977    | 6100 Flee | it 677977                                                                                                    |   |             |
| Select Service Plan and Add On Fea                                     | atures*             |           | Beacon Registration                                                                                                    | 1 |             |
| Basic 1MB with Dispatch US \$40/month                                  | 🗹 Dispatch          |           | Note that monthly service fees will start<br>after the beacon is registered to the<br>subscriber.                                                                    |   |             |
| Gold SMS Plan - [Contact Dealer]<br>Gold pricing for SMS-based beacons | Monitoring Me       | essaging  | NOTE: Enabling any of the additional<br>features may incur a one time or monthly<br>service fee. If you are not familiar with<br>these fees, please contact Contigo. |   |             |

### Modify Existing Beacon Record to include Dispatch-Enabled Service Plan

- 1. In the Partner Portal, select the Beacon Manager tab. A list of your registered beacons will appear.
- 2. Locate the beacon record in the list provided. Click on the beacon ID. The **View Beacon** window will appear.
- 3. In the **View Beacon** page, verify that the Beacon firmware version is correct. If not, the beacon may require a firmware update. Contact your Contigo representative for more information.

If the beacon's current service plan does not support Dispatch, you may need to change the assigned plan in order to enable this feature. If so, **proceed to step 4** below. Otherwise, **proceed to step 8**:

- 4. In the Service Plan row, click [Change Plan].
- 5. Locate the appropriate service plan that supports Dispatch. Click the radio button to select this plan.
- 6. Check the **Dispatch** option as shown in the image below.
- 7. Click **save**.

Scontigo

| Beacon Manager: Assign Plan          |                                   |            |                                                                                                    |        |      |
|--------------------------------------|-----------------------------------|------------|----------------------------------------------------------------------------------------------------|--------|------|
| Assign Service Plan to Bea           | con                               |            |                                                                                                    | cancel | save |
| Beacon Information                   |                                   |            |                                                                                                    |        |      |
| Beacon ID:                           | 010657001519961                   |            |                                                                                                    |        |      |
| Current Service Plan:                | Gold GPRS Plan                    |            |                                                                                                    |        |      |
| Select Service Plan and A            | Add On Features*                  |            | Service Plan Changes                                                                                                    |        |      |
| 6100 Service Plan - CDN              |                                   | Monitoring | Note that the new Service Plan will take effect immediately.                                                                                                    |        |      |
| Test Basic 1MB with Dispatch US      | : 1MB with Dispatch US 🛛 Dispatch |            | NOTE: Enabling any of the additional<br>features may incur a one time or monthly<br>service fee. If you are not familiar with<br>these fees, please contact Contigo. |        |      |
| idle-601-test - CDN<br>idle test     |                                   |            |                                                                                                    |        |      |
| Idle Tracking - CDN<br>idle tracking |                                   |            |                                                                                                    |        |      |
|                                      |                                   |            |                                                                                                    |        |      |
|                                      |                                   |            |                                                                                                    | cancel | save |

- 8. Beside Beacon has Navigation Device, click [Change]. The Enable/Disable Navigation dialog will appear.
- 9. Check the box to **Enable Navigation**. Click **save**. This is how billing is controlled for the beacon.
- 10. For 6150 beacons: If you see "Request Activation Code" appear beside **Beacon has Navigation Device**, click on this text to request an activation code from Contigo. A Contigo customer support representative must send the activation code to the beacon.

| Beacon Manager: View Beacon                    |                                                                    |
|------------------------------------------------|--------------------------------------------------------------------|
| < return to list                               |                                                                    |
| test beacon start incident test state          |                                                                    |
| Beacon ID: 010657003753451                     | Enable/Disable Navigation Device X                                 |
| Registered To: Northern Security               |                                                                    |
| Beacon Nickname: Neils 6100 [Chan              | ge Name]                                                           |
| Serial Number: 010657003753451                 | Enable Navigation:                                                 |
| IMEI: 893023702009900                          | 47732                                                              |
| MIN:                                           |                                                                    |
| Firmware: 52                                   | Enabling or disabiling the Navigation Device will determine if the |
| Dealer: Beta                                   | Dispatch interface.                                                |
| Assigned To: Neil - F350 Crew Pi               | ckup                                                               |
| Service Plan: Basic 1MB with Dispa             | itch US [Change Plan]                                              |
| Registration Date: 07/27/2009                  |                                                                    |
| Installation Date: - [Change]                  | cancel save                                                        |
| Status: Registered (Activat                    | eu, junregister]                                                   |
| Beacon has Navigation Device: No (FMI1) [Chang |                                                                    |
|                                                | Input                                                              |
| Model Name: 6100                               | Input                                                              |
| Model#: 6100                                   | Interval Tracking                                                  |
| Type: Vohida                                   | State Stee                                                         |
| Color: Black                                   |                                                                    |
| Description: Low cost Fleet Man                | agement beacon                                                     |

#### Enable Dispatch Module in Commercial Portal Profile

If the Dispatch Module was enabled as an Optional module in the subscriber's account, the subscriber's profile

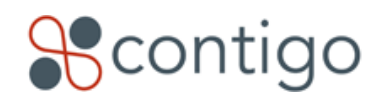

must be updated to enable the Dispatch Module. This is not necessary if the module was enabled by Default.

- 1. Follow the instructions in the Dealer Getting Started Guide to log into the subscriber's portal.
- 2. Click on the **administration** Tab.
- 3. In the menu bar, click **Profile**.
- 4. In the **Solution Settings** section ensure that **Dispatch** is listed as an Available Module, as shown in the image below. (This is not necessary if the module was enabled by Default). Click the check box to **Enable Module**, if not already checked.
- 5. Click **save**.

| Administration |                                     |                                                                       |  |  |  |  |  |  |
|----------------|-------------------------------------|-----------------------------------------------------------------------|--|--|--|--|--|--|
| Scenarios      | Edit Profile                        |                                                                       |  |  |  |  |  |  |
| Schedules      |                                     |                                                                       |  |  |  |  |  |  |
| Landmarks      | Fields marked with * are required.  |                                                                       |  |  |  |  |  |  |
| Categories     | Brimani Information                 |                                                                       |  |  |  |  |  |  |
| Users          |                                     |                                                                       |  |  |  |  |  |  |
| Notification   | Company Name:                       | Northern Security *                                                   |  |  |  |  |  |  |
| Groups         | Street Address                      | 2425 Olumpic Rhd                                                      |  |  |  |  |  |  |
| Item Groups    | Succe Address.                      |                                                                       |  |  |  |  |  |  |
| Beacons        | Unit/Apartment/Suite #:             | 500E                                                                  |  |  |  |  |  |  |
| Terminals      | City:                               | Santa Monica *                                                        |  |  |  |  |  |  |
| Departments    | Grundau                             | 1                                                                     |  |  |  |  |  |  |
| Profile        | Country:                            | United States 👻                                                       |  |  |  |  |  |  |
| FIONE          | State/Province:                     | California 🗸 🔭                                                        |  |  |  |  |  |  |
|                | Zip/Postal Code:                    | 90404 *                                                               |  |  |  |  |  |  |
|                | Phone Number                        | ( 555 ) 2156744 - 5-+ <b>*</b>                                        |  |  |  |  |  |  |
|                | Phone Humber.                       |                                                                       |  |  |  |  |  |  |
|                | Fax Number:                         | ( ) -Ext                                                              |  |  |  |  |  |  |
|                | Contact Person:                     | Robert Cho 👻 🕷                                                        |  |  |  |  |  |  |
|                | Solution Settings                   |                                                                       |  |  |  |  |  |  |
|                | Solutions enabled for this account: | Standard - Commerical                                                 |  |  |  |  |  |  |
|                | Available Modules:                  | Enable                                                                |  |  |  |  |  |  |
|                |                                     | moque                                                                 |  |  |  |  |  |  |
|                |                                     | Using these settings you can show<br>or hide various tabs within the  |  |  |  |  |  |  |
|                |                                     | Dispatch V systems.                                                   |  |  |  |  |  |  |
|                |                                     | NOTE: If you enable a module, you<br>can ohy disable it if no data is |  |  |  |  |  |  |
|                |                                     | added to the module.                                                  |  |  |  |  |  |  |
|                |                                     |                                                                       |  |  |  |  |  |  |
|                | Other                               |                                                                       |  |  |  |  |  |  |
|                | Timezone:                           | Pacific Standard Time - PST 👻                                         |  |  |  |  |  |  |
|                | Observe Daylight-Savings?           |                                                                       |  |  |  |  |  |  |
|                |                                     | cancel save ,                                                         |  |  |  |  |  |  |

#### Enable Dispatch Permissions in Commercial Portal User Group

Ensure that the customer's users have permission to access the Dispatch functions.

1. If not already logged on, follow the instructions in the Dealer Getting Started Guide to log into the subscriber's portal.

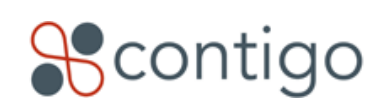

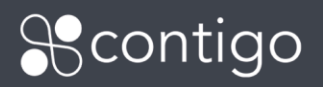

- 2. Click on the **administration** Tab.
- 3. In the menu bar, click **User Groups**.
- 4. Click on the name of a user group to which you wish to provide access to the Dispatch functions.
- 5. In the **Permissions** section, under the **Use Permissions** heading, ensure that **Dispatch** is checked as shown in the image below.
- 6. Click save.

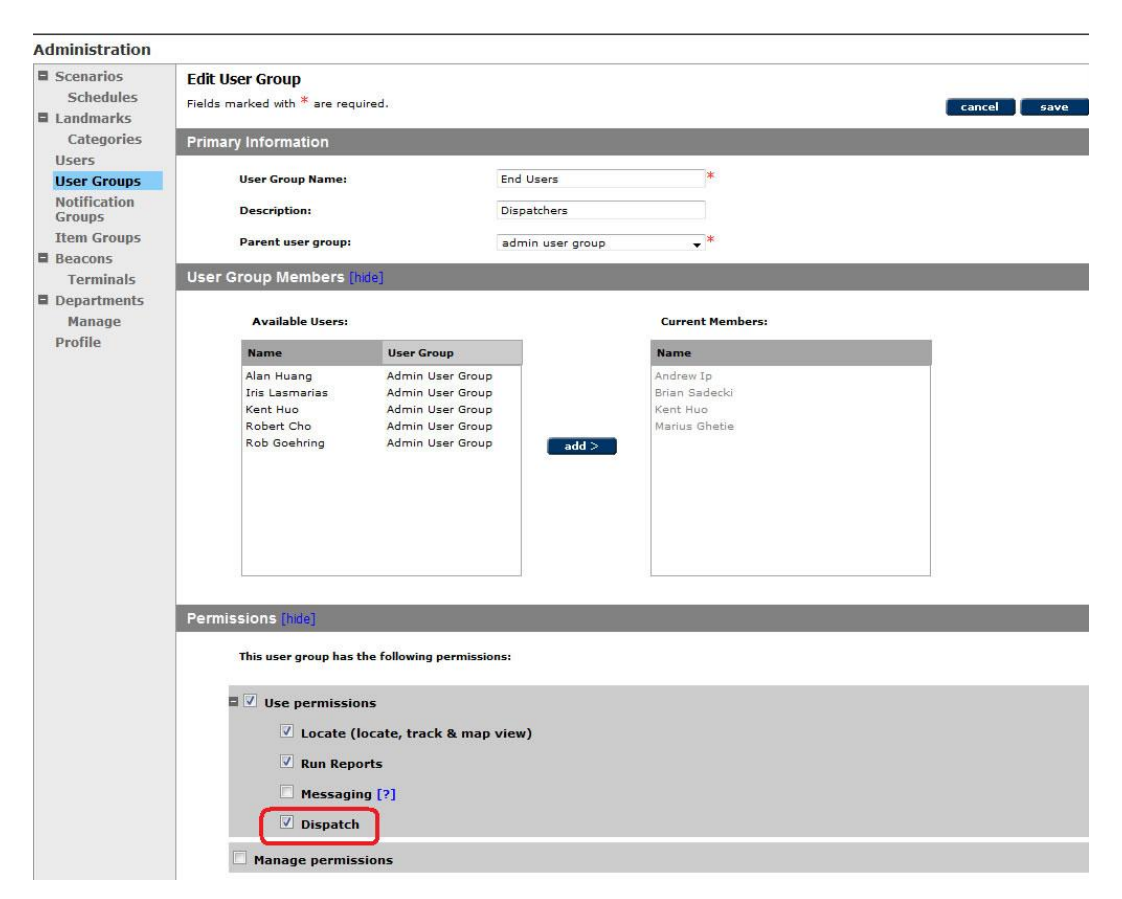

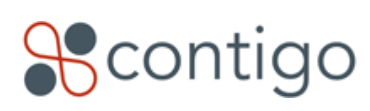

#### Test the Beacon and PND

Once the beacon and PND have been installed into the vehicle, take the following steps to test and verify that Jobs and Messages may be sent to the vehicle from the Map View interface. If necessary, obtain assistance from a colleague who can verify that the vehicle's beacon and PND are powered and working properly, and who can verify receipt of messages at the PND.

- Verify with the installer that the Dispatch function has been enabled properly on the PND installed in the Vehicle. It is very important that this step is verified prior to commencing a test. The Dispatch option must appear on the Garmin menu screen as shown in the image to the right.
  - **NOTE**: See the appropriate 61XX / Garmin Contigo Installation Guide for troubleshooting steps.

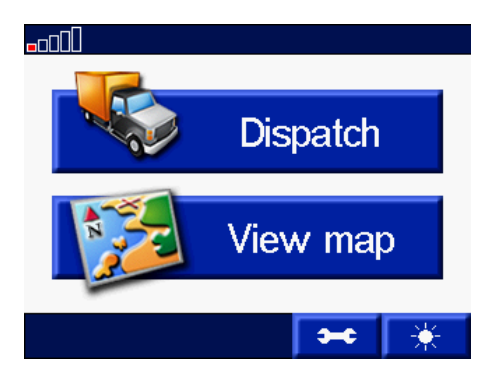

- 2. If not already logged on, follow the instructions in the Dealer Getting Started Guide to log into the subscriber's portal.
- 3. Locate the vehicle: From the home page > Map View pane, locate the PND-enabled vehicle and click show selected. Do not attempt any dispatch functions until a valid location point has been retrieved from the vehicle. To ensure that the location point is current, click on the vehicle icon and ensure that the vehicle's location is labeled with a current date and time (after Dispatch was enabled for the vehicle).
- Once a valid location point has been retrieved, click on the vehicle icon in the map. The vehicle information box will display. This should include dispatch functions such as Send Job, View Jobs and Send Message. If these options do not display, re-verify the preceding steps.

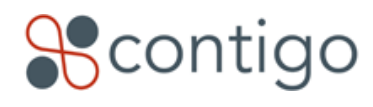

## Scontigo

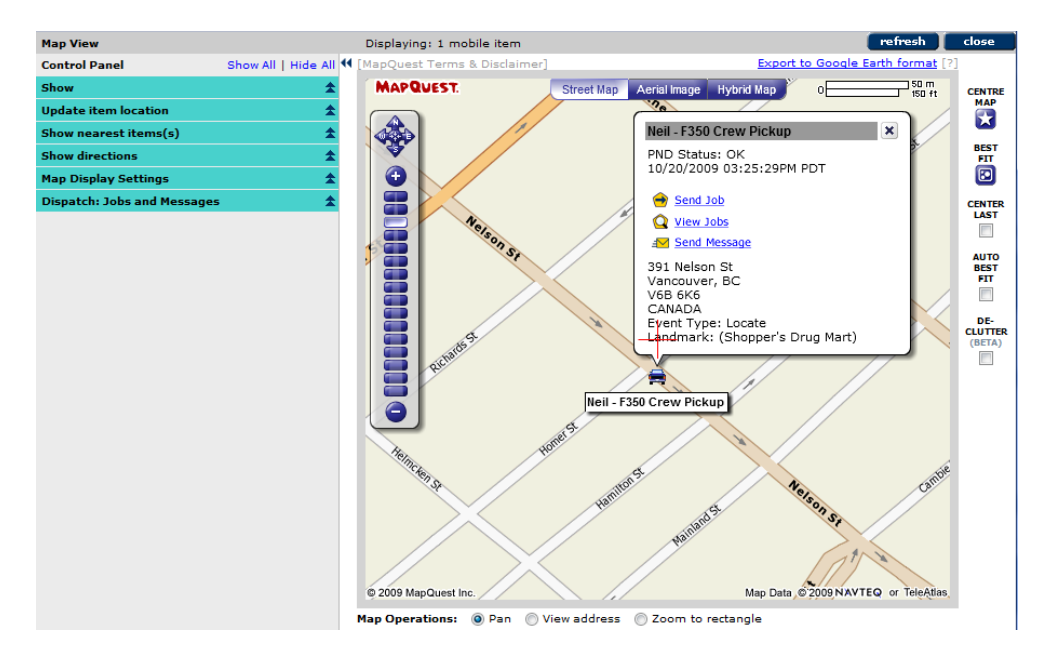

5. Click **Send Job.** The Send Job dialog will appear.

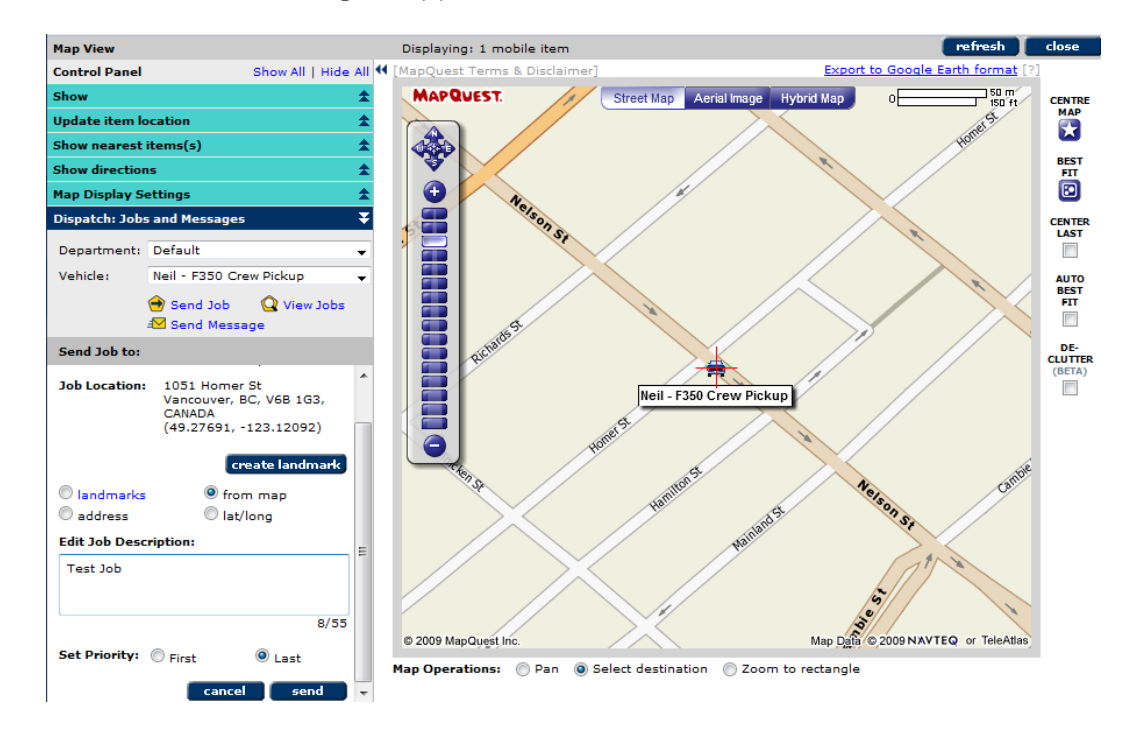

- 6. Select a location for the Job and click **send**. A blue Job icon will appear on the map.
- 7. Click **send**. Within a minute, the Job should arrive at the PND in the vehicle. If the Job is received correctly by the PND, the Job icon on the map will change from blue to orange when the Map refreshes (click the

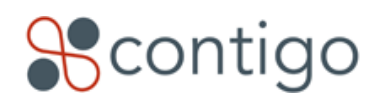

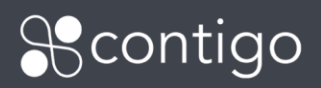

refresh button or wait one minute for an automatic refresh.) If the Job icon does not change, review the Troubleshooting section of the Garmin / 61XX Installation Guide available from the Contigo Partner Resource web site.

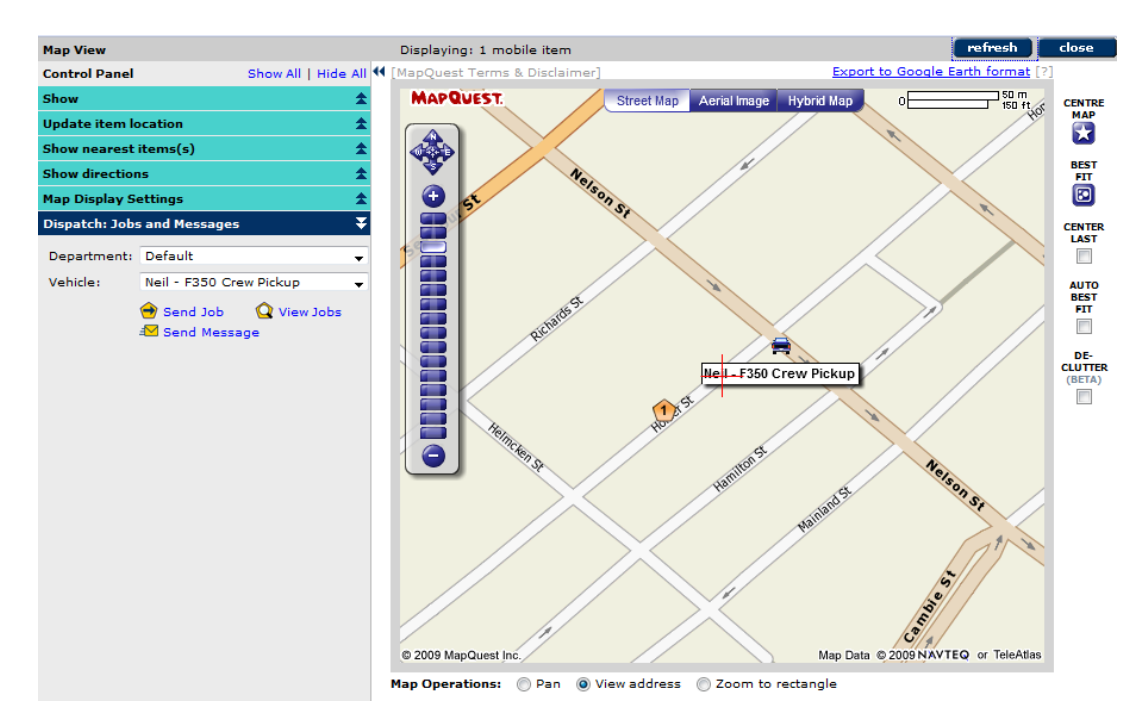

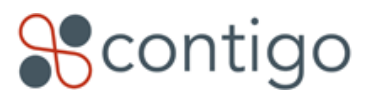